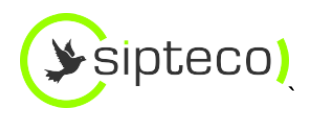

## Руководство пользователя

## Платформа SaaS виртуальных ATC Sipteco

Исполнитель: ООО «Сиптеко»

Версия документа: 1.4

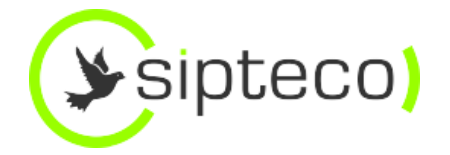

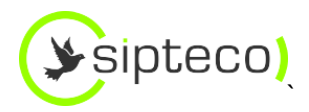

## Оглавление

| <ol> <li>Интерф</li> <li>Сотруд</li> </ol> | рейс виртуальной АТС Sipteco                             |
|--------------------------------------------|----------------------------------------------------------|
| 2.1 Cn                                     | исок сотрудников                                         |
| 2.2 Co                                     | здание SIP-профиля                                       |
| 2.3 Пе                                     | реадресация                                              |
| 2.4 Fo                                     | посовая почта                                            |
| 3. Отдель<br>3.1 Со                        | ы (Очереди вызовов)                                      |
| 3.2 Ал                                     | горитмы распределения вызовов                            |
| 4. Маршр<br>4.1 Вхо                        | утизация вызовов                                         |
| 4.1.1                                      | Настройка в зависимости от времени суток и дня недели    |
| 4.1.2                                      | для каждого SIP-транка (номера телефона) индивидуально11 |
| 4.1.3                                      | Загрузка приветствия голосового меню12                   |
| 4.1.4                                      | Дополнительные сведения12                                |
| 4.2 Ис                                     | ходящая маршрутизация вызовов12                          |
| 5. Статис<br>5.1 Фи                        | тика13<br>льтры14                                        |
| 5.2 Вы                                     | грузка и сохранение данных14                             |
| 6. Функци<br>7. Дополн<br>7.1 Ин           | и работы с вызовами                                      |
| 7.1.1                                      | Условия18                                                |
| 7.1.2                                      | Возможности панели телефонии18                           |
| 7.1.3                                      | Внешний вид панели телефонии20                           |
| 7.2 Mo                                     | бильный офис29                                           |
| 7.3 3a                                     | пись разговоров                                          |
| 7.4 До                                     | набор29                                                  |

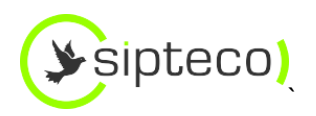

## 1.Интерфейс виртуальной АТС SIPTECO

Интерфейс виртуальной АТС Sipteco обладает характеристиками:

- Интуитивно-понятный интерфейс
- Мультиязычность (в данный момент поддержка языков русский, английский)
- Отсутствие возможности пользователя негативно повлиять на функционирование услуги

Состоит из разделов:

- Сотрудники здесь создаются SIP-профили и задаются внутренние телефоны сотрудников
- Отделы настройка очередей вызовов
- Входящие маршруты в этом разделе настраивается маршрутизация входящих вызовов
- Статистика отмечаются все вызовы, прослушивание и сохранение записи разговоров
- Администраторы назначение администраторов web-интерфейса

## 2. Сотрудники (SIP-профили)

## 2.1 Список сотрудников

| <b>()</b> | Quickfon            |                                          |                                            | здравству         | ите, admin   <u>выити</u> |
|-----------|---------------------|------------------------------------------|--------------------------------------------|-------------------|---------------------------|
| Сотру,    | дники Отделы        | Голосовое меню Статистика Адм            | инистраторы                                |                   |                           |
| + Доб     | авить сотрудника    | 🛇 Удалить                                |                                            |                   | Сотрудники                |
| Внутрен   | нний номер или      | ФИО сотрудника                           |                                            |                   | Найти                     |
|           |                     |                                          |                                            |                   |                           |
|           | Номер               | Фамилия Имя Отчество                     | Отделы                                     | Мобильный телефон |                           |
|           | Номер<br>100        | Фамилия Имя Отчество<br>Симпсон          | Отделы<br>Отдел доставки                   | Мобильный телефон | ×                         |
|           | Номер<br>100<br>101 | Фамилия Имя Отчество<br>Симпсон<br>Терек | Отделы<br>Отдел доставки<br>Отдел доставки | Мобильный телефон | ×                         |

Номер - Каждому сотруднику виртуальной АТС назначается внутренний номер.

Отделы – в которых состоит сотрудник. Сотрудник может состоять в нескольких отделах.

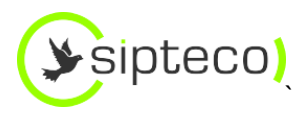

**Мобильный телефон** – указывается в профиле сотрудника. Поле «Мобильный телефон» используется для переадресаций и функции «Донабор»

Удалить SIP профиль:

- 1) Нажав на изображение «крестик» напротив нужного сотрудника
- 2) При помощи групповой операции, отметив галочками нужных сотрудников

## 2.2 Создание SIP-профиля

Автоматически подставляется нумерация 1XX. Пользователь также может задавать нумерацию самостоятельно.

Окно «Сотрудники»

| Quickfon                   |                                                                                                    | Здравствуйте, admin   <u>Выйти</u> |
|----------------------------|----------------------------------------------------------------------------------------------------|------------------------------------|
| Сотрудники Отделы Голосово | е меню Статистика Администраторы                                                                               |                                    |
| 🕁 🕂 Добавить еще сотрудни  | a a construction of the second second second second second second second second second second second second se | Сотрудники                         |
| Добавить                   |                                                                                                    |                                    |
|                            |                                                                                                    |                                    |
| Номер *                    | 102                                                                                                    |                                    |
| Фамилия Имя Отчество       | R                                                                                                    |                                    |
| Пароль *                   | yZRCpQUaWAEL                                                                                                   |                                    |
| Email                      |                                                                                                    |                                    |
| Мобильный телефон          |                                                                                                    |                                    |
| AOH                        | Укажите номер                                                                                                  |                                    |
|                            |                                                                                                    |                                    |

Фамилия Имя Отчество – имя отображается в интерфейсе в разделах «Отделы», «Голосовое меню», «Статистика». ФИО подставляется в качестве Caller ID при исходящих вызовах внутри компании.

Пароль – генерируется автоматически

**Email** – после заполнения поля на указанную электронную почту будут приходить: голосовая почта, уведомления от системы.

**Мобильный телефон** – поле используется для переадресации, также на основании данного поля подставляется имя в окне «Статистика»

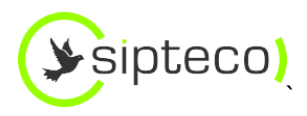

**Исходящие через** – поле используется для настройки **исходящей маршрутизации**. На основании выбранного номера, выбирается SIP-транк для исходящей связи.

По нажатию кнопки **«Добавить еще сотрудника»** сохраняется текущий экран и появляется окно добавления нового сотрудника. Поле «Номер» увеличивается на «1»

## 2.3 ПЕРЕАДРЕСАЦИЯ

| Мобилинат    | n na chau     |                                               |
|--------------|---------------|-----------------------------------------------|
| ИООИЛЬНЫИ Те | елефон        |                                               |
| AOH          |               | Укажите номер                                 |
|              |               | Добавить                                      |
| Переадреса   | ция           |                                               |
| ДА           | Немедленно    | переадресовать на мобильный телефон           |
|              | Немедленно    |                                               |
| ДА           | Через 2 гудка | а переадресовать на номер                     |
|              | Через 4 гудка | a                                             |
| HET          | Через 6 гудко | ов иер во время переадресации?                |
|              | Через 8 гудко | OB                                            |
| ДА           | Через 10 гуд  | ков совую почту, если не удалось дозвониться? |
|              | Через 12 гуд  | ков                                           |

Переадресация настраивается для каждого пользователя индивидуально.

Два поля:

- Переадресация на мобильный телефон из поля «Мобильный телефон»
- Переадресация на любой номер телефона

Функция активируется установкой переключателя в положение «Да»

Пользователь может задать паузу до начала переадресации. Время считается с момента прихода вызова в систему. «1 гудок» равен 5 секундам.

#### Одновременная переадресация

Для того чтобы вызов приходил одновременно и на ip-телефон и переадресовывался, нужно установить переключатель **«Звонить на IP-телефон во время переадресации?»** в положение **«Да»** 

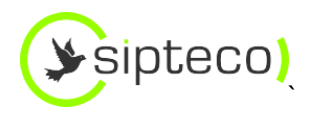

## 2.4 Голосовая почта

Активация функции «Голосовая почта» осуществляется установкой переключателя «Отправлять звонок на голосовую почту, если не удалось дозвониться?» в положение «Да»

Обязательно должно быть заполнено поле «Email»

Прослушать голосовые сообщения можно набрав \*97 с IP-телефона

## 3. Отделы (Очереди вызовов)

Список показывает отделы (очереди вызовов), созданные в системе

| + Добавить отдел ♥ Удалить ОТДЕЛЫ<br>Номер отдела или название Найти<br>Номер телефона Отдел Распределение вызовов |                                     |
|----------------------------------------------------------------------------------------------------|-------------------------------------|
| Номер отдела или название         Найти           Номер телефона         Отдел         Распределение вызовов       | <mark>бавить отдел</mark> 🛇 Удалить |
| Номер телефона Отдел Распределение вызовов                                                                         | отдела или название                 |
|                                                                                                    | Номер телефона                      |
| 200 Отдел продаж Одновременно всем свободным                                                                       | 200                                 |
| 201 Неlpdesk Одновременно всем свободным                                                                           | 201                                 |
| 2000 Отдел разработки Одновременно всем свободным                                                                  | 2000                                |
| 2005 отдел тестирования Последовательно 🗙                                                                          |                                     |

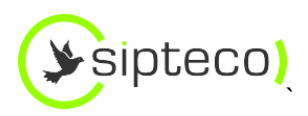

## 3.1 Создание отдела (очереди)

| ( <b>)</b> Quic | ckfon  |                |            |                | Здравствуйте, admin   <u>Выйти</u> |    |
|-----------------|--------|----------------|------------|----------------|------------------------------------|----|
| Сотрудники      | Отделы | Голосовое меню | Статистика | Администраторы |                                    |    |
| ţ               |        |                |            |                | Отдель                             | əl |

### Добавить отдел

| Номер телефона * 202                                |                   |
|-----------------------------------------------------|-------------------|
| Отдел *                                             |                   |
| Распределение вызовов Одновременно всем свободным   |                   |
|                                                     | Добавить          |
|                                                     |                   |
| Сотрудники компании влупренное кошер оло сопрусноке | Согрудники отдела |
| Номер Фамилия Имя Отчество                          |                   |
| 100 Трунин Алексей Александрович                    | •                 |
| 101 Фатеева Екатерина                               | •                 |
| 102 Федотов Андрей                                  | •                 |

#### Каждому отделу назначается внутренний номер

Автоматически назначается номер вида 2XX

Добавление сотрудников в отдел (очередь) происходить нажатием на ФИО нужного сотрудника в поле «Сотрудники компании»

При поступлении вызовов в очередь учитывается переадресация, указанная в профиле сотрудника.

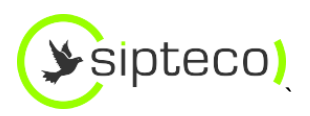

| SQuickfon)                                           |                                     |       |                             | Здравствуйте, admin   <u>Выйти</u> |  |
|------------------------------------------------------|-------------------------------------|-------|-----------------------------|------------------------------------|--|
| Сотрудники Отделы Г                                  | олосовое меню Статистика Адми       | інист | раторы                      |                                    |  |
| t)                                                   |                                     |       |                             | Отделы                             |  |
| Добавить отдел                                       | l                                   |       |                             |                                    |  |
| Номер телефона *<br>Отдел *<br>Распределение вызовов | 202<br>Одновременно всем свободным  |       | <b>С</b><br>Добавить        |                                    |  |
| Сотрудники компании                                  | Внутренний номер или ФИО сотрудника |       | Сотрудники отдела           |                                    |  |
| Номер Фамилия Имя От                                 | чество                              |       | 100 Трунин Алексей Александ | рович 🗙                            |  |
| 102 Федотов Андрей                                   |                                     | ŀ     | 101 Фатеева Екатерина       | ×                                  |  |

## 3.2 Алгоритмы распределения вызовов

| Всем свободным | Вызовы<br>направляются на<br>сотрудников, не<br>занятых в данный<br>момент<br>разговором. | Всем свободным: | <ul> <li>?</li> <li>?</li></ul> |
|----------------|-------------------------------------------------------------------------------------------|-----------------|----------------------------------------------------------------------------------------------------|
|                |                                                                                           | Клиенты         | Сотрудники                                                                                                    |

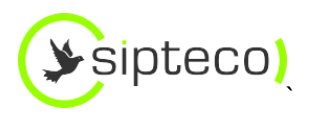

| Последовательно | Вызовы<br>последовательно<br>переходят на<br>свободных в<br>данный момент<br>сотрудников<br>очереди. Порядок<br>очереди задается<br>списком<br>«Сотрудники<br>отдела» сверху<br>вниз | Последовательно: | 2<br>2<br>3<br>Сотрудники                                                                     |
|-----------------|----------------------------------------------------------------------------------------------------|------------------|-----------------------------------------------------------------------------------------------|
|                 |                                                                                                    |                  |                                                                                               |
| Равномерно      | Вызов будет<br>распределен на<br>сотрудника,<br>принявшего<br>наименьшее<br>количество<br>вызовов.                                                                                   | Равномерно:      | 3       76%         3       34%         1       95%         2       2         82%         50% |
|                 |                                                                                                    | Клиенты          | Сотрудники                                                                                    |

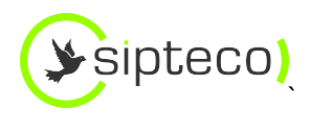

## 4. МАРШРУТИЗАЦИЯ ВЫЗОВОВ

## 4.1 Входящие вызовы

Все входящие вызовы системы поступают в раздел «Входящие маршруты»

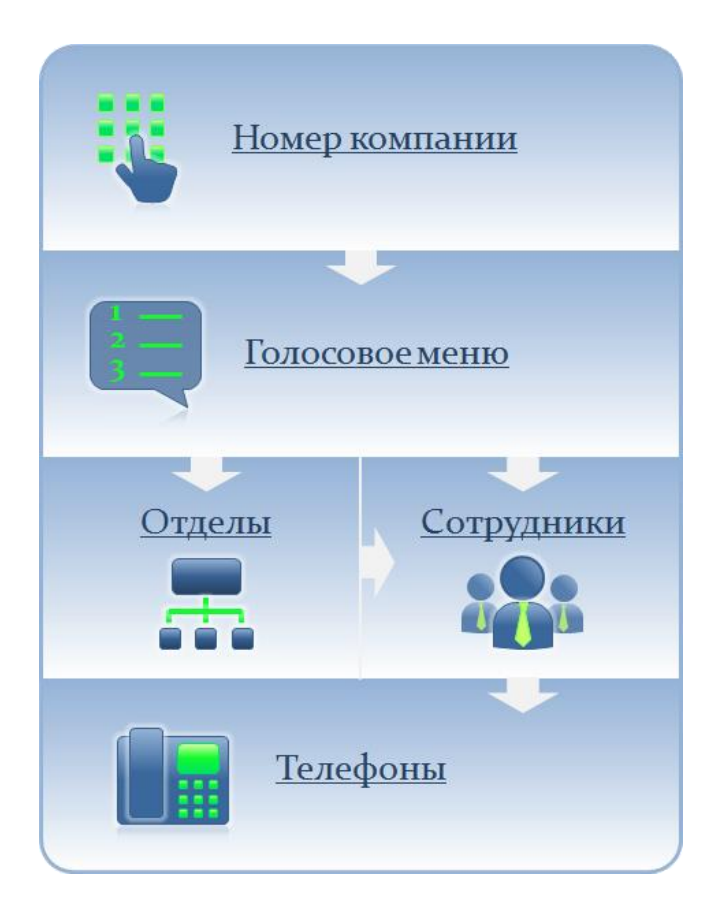

Система позволяет настроить распределение вызовов в зависимости:

- 1) времени суток
- 2) дня недели
- 3) Номера телефона компании (SIP-транка)

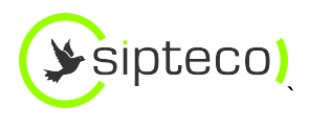

## 4.1.1 Настройка в зависимости от времени суток и дня недели

| Quickfon                                                   | здравствуите, ашпит   <u>рыити</u> |
|------------------------------------------------------------|------------------------------------|
| Сотрудники Отделы Голосовое меню Статистика Администраторы |                                    |
| + Добавить голосовое меню +7(495)2216005                   | Голосовое меню                     |
| 📼 Голосовое меню Рабочее время                             | ×                                  |
| Активно каждый день и с 10:00 до 19:00                     | Список файлов приветствий          |
| Пн Вт Ср Чт Пт Сб Вс                                       | нет приветствия :(                 |
| Выберите день недели Да                                    | Эдравствуйте Вы позвонили.mp3 X    |
|                                                            | + Добавить файл                    |
| 📼 Голосовое меню Нерабочее                                 | ×                                  |
| Активно пн-пт и с 19:00 до 09:00                           | Список файлов приветствий          |
| по умолчанию Голосовая почта                               | 🥥 нет приветствия :(               |
| Добавить пункт                                             | + Добавить файл                    |
| 逦 Голосовое меню Выходные                                  | ×                                  |
| Активно сб, вс и круглосуточно                             | Список файлов приветствий          |
| по умолчанию Голесовая почта                               | 🥥 нет приветствия :(               |
| Добавить пункт                                             | + Добавить файл                    |
|                                                            |                                    |

### 4.1.2 ДЛЯ КАЖДОГО SIP-ТРАНКА (НОМЕРА ТЕЛЕФОНА) ИНДИВИДУАЛЬНО

| (>Quickfon)                                          |                           |                  |                           |  |
|------------------------------------------------------|---------------------------|------------------|---------------------------|--|
| Сотрудники Отделы Г                                  | олосовое меню Статистик   | а Администраторы |                           |  |
| + Добавить голосовое меню                            | 6409579                   |                  | Голосовое меню            |  |
| 👓 Голосовое м                                        | 6409579<br>IC 74952216005 |                  | ×                         |  |
| 99051000207742<br>Активно каждый день и крупосуточно |                           |                  | Список файлов приветствий |  |
|                                                      |                           |                  |                           |  |

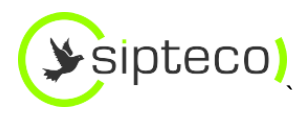

### 4.1.3 ЗАГРУЗКА ПРИВЕТСТВИЯ ГОЛОСОВОГО МЕНЮ

Система позволяет загружать файлы формата wav, mp3, wma

### 4.1.4 Дополнительные сведения

Для настройки маршрутизации необходимо вписать ФИО сотрудника или название отдела в поле «Название отдела или ФИО сотрудника»

- Система автоматически производит поиск ФИО и названия отдела.
- Пункт меню «по умолчанию» служит для маршрутизации вызова, в случае если пользователь ничего не нажал в меню
- Голосовое меню разрешает набор внутреннего номера сотрудника или отдела без дополнительной настройки

### 4.2 Исходящая маршрутизация вызовов

Исходящая маршрутизация вызовов задается для каждого сотрудника индивидуально, используя поле «Исходящие через» в профиле сотрудника

| Email          | Получить новый пароль |           |
|----------------|-----------------------|-----------|
| Мобильный теле | фон                   |           |
| AOH            | +7(495)2216005        |           |
|                |                       | Сохранить |

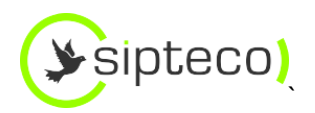

## 5.Статистика

Поля:

- Дата
- От кого
- Кому
- Длительность
- Статус вызова: Отвечен, Нет ответа, Сброшен, Занят
- Запись (кнопка прослушать и сохранить)

| 0         |               |                   |            |                     |           | Здравствуйте, viev | v   <u>B</u> t | ыйти  |
|-----------|---------------|-------------------|------------|---------------------|-----------|--------------------|----------------|-------|
| 🛛 🌔 🖉 Qui | ickfon        |                   |            |                     |           |                    |                |       |
| Сотрудник | и Отделы      | Голосовое меню    | Статистика | Администраторы      |           |                    |                |       |
| Сохрани   | ить 🗛 🕯       | ٤,                |            |                     |           | Ста                | тис            | тика  |
|           | 101           |                   |            |                     |           |                    |                |       |
|           |               | Послед            | цние за    | Неделю (7 дней)     |           |                    |                |       |
|           |               | Период            | ı c        | До                  |           |                    |                |       |
|           |               | От кого           |            |                     |           |                    |                |       |
|           |               | Кому              |            |                     |           |                    |                |       |
|           |               |                   |            | Фильтровать         |           |                    |                |       |
|           |               |                   |            |                     |           |                    |                |       |
| Дат       | а и время     | От кого           | )          | Кому                | Статус    | Длительность       | 3              | апись |
| 05.       | 04.2013 13:58 | 3 Светлана Любавс | кая <1007> | <4488325>           | Отвечен   | 00:01:13           | ۲              | 8     |
| 05.       | 04.2013 12:58 | 5 4996810058 <849 | 96810058>  | Михаил Жирнов <1001 | > Отвечен | 00:00:51           |                |       |
| 05.       | 04.2013 12:23 | 3 Михаил Жирнов   | 3 <1001>   | <89265229614>       | Отвечен   | 00:00:58           | ۲              |       |
| 05.       | 04.2013 12:18 | 3 Михаил Жирнов   | s <1001>   | <3857300>           | Отвечен   | 00:03:52           |                |       |
| 05.       | 04.2013 12:18 | 5 Михаил Жирно    | 3 <1001>   | <3857300>           | Отвечен   | 00:00:20           | ۲              | 8     |
|           |               |                   |            |                     |           |                    |                |       |

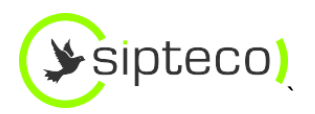

## **5.1** Фильтры

Интерфейс позволяет фильтровать записи:

- За период: день (24 часа), неделя (7 дней), месяц (30 дней), год (365 дней), Все время.
- За период: с возможностью задать нужный диапазон дат.

Интерфейс поддерживает сортировку по полям:

- Дата и время
- От Кого
- Кому
- Статус
- Длительность

Поиск позволяет искать номера по имени и номеру.

#### 5.2 Выгрузка и сохранение данных

Интерфейс позволяет выгружать и сохранять данные в файл форматы PDF, CSV.

Во время выгрузки учитываются параметры фильтров.

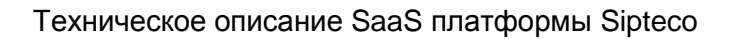

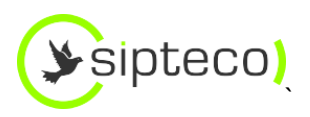

## 6. Функции работы с вызовами

Функции не имеют настройки через интерфейс

| ФУНКЦИЯ                                                                                      | КОМАНДЫ                                                        | ОПИСАНИЕ                                                                                                    |
|----------------------------------------------------------------------------------------------|----------------------------------------------------------------|----------------------------------------------------------------------------------------------------|
| ПЕРЕХВАТ<br>ВЫЗОВА                                                                           | *8                                                             | Возможность «перехватить» вызов,<br>пришедший на телефон сотрудника вашего<br>отдела.<br>Вы видите, что телефон вашего коллеги<br>«разрывается» от звонков, а его нет на месте<br>Поднимите телефонную трубку вашего аппарата<br>Наберите *8<br>Поговорите с клиентом<br>Сотрудники должны находиться одном<br>отделе (окно «Отдел») |
| ПЕРЕВОД<br>ВЫЗОВА<br>(ТРАНСФЕР)                                                              | Для всех<br>устройств<br>**<Номер>                             | <b>Для всех устройств</b><br>Во время разговора наберите **<br>Наберите номер телефона, на который вы хотели<br>бы перевести звонок<br><i>Постарайтесь не делать больших пауз</i><br><i>между двумя «*»</i>                                                                                                    |
| В результате ваш<br>собеседник будет<br>переведен на<br>номер телефона,<br>который вы ввели. | Для<br>телефонов Yealink<br>"TRAN"<br>Номер телефона<br>"TRAN" | Для телефонов Yealink<br>Во время разговора нажмите кнопку "TRAN"<br>Наберите номер телефона, на который вы хотели<br>бы перевести звонок<br>После набора номера нажмите кнопку "TRAN"                                                                                                    |
|                                                                                              | Для софтфона 3сх<br>"Transfer"                                 | Для программных телефонов 3СХ<br>Во время разговора нажмите кнопку "Transfer"                                                                                                    |

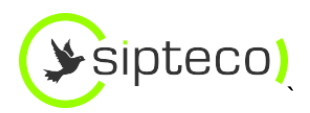

| ФУНКЦИЯ                              | КОМАНДЫ                                                                                 | ОПИСАНИЕ                                                                                                    |
|--------------------------------------|-----------------------------------------------------------------------------------------|----------------------------------------------------------------------------------------------------|
|                                      | Номер телефона                                                                          | Наберите номер телефона, на который вы хотели<br>бы перевести звонок<br>После набора номера нажмите кнопку вызова                                                                                                    |
| ПЕРЕВОД<br>ВЫЗОВА С<br>КОНСУЛЬТАЦИЕЙ | ##<Номер>                                                                               | Отличается от «слепого» перевода вызова<br>тем, что у вас есть возможность узнать у<br>человека, которому вы хотите перевести<br>вызов, удобно ли ему сейчас разговаривать.<br>Во время разговора наберите ##<br>Поговорите с человеком, которому желаете<br>перевести вызов<br>Если человек соглашается принять вызов,<br>повесьте трубку – вызов будет автоматически<br>переведен<br>Если не соглашается, нажмите *9 – вы вернетесь<br>к предыдущему собеседнику<br>Постарайтесь не делать больших пауз<br>между двумя «#» |
| КОНФЕРЕНЦИИ                          | * <b>0&lt;Номер&gt;#</b><br>(Объединить) **<br>(Не объединять и<br>вернуться)* <b>#</b> | Вы можете подключить любое количество<br>участников к разговору<br>Во время разговора наберите *0<br>Номер телефона, который вы хотели бы<br>подключить к разговору. Завершите символом #<br>Узнайте, может ли человек участвовать в<br>разговоре<br>** объединить в конференцию<br>Если человек не может участвовать в разговоре,<br>нажмите *# вернуться без подключения                                                                                                    |
| ПЕРЕАДРЕСАЦИЯ                        | Установить                                                                              | Установить переадресацию                                                                                                    |

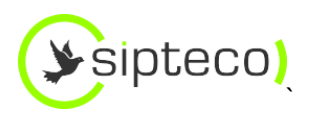

| ФУНКЦИЯ                                      | КОМАНДЫ     | ОПИСАНИЕ                                                                                                    |
|----------------------------------------------|-------------|----------------------------------------------------------------------------------------------------|
|                                              | *21*<Номер> | Поднимите трубку вашего телефона                                                                                                    |
|                                              | Снять       | Наберите *21*номер телефона                                                                                                    |
|                                              | #21#        | Снять переадресацию                                                                                                    |
|                                              |             | Поднимите трубку вашего телефона                                                                                                    |
|                                              |             | Наберите #21#                                                                                                    |
| ПРИНЯТЬ ФАКС<br>НА СВОЙ EMAIL                | *5          | Во время разговора нажмите *5, чтобы<br>принять факс на ваш email(Email должен быть<br>записан в профайле сотрудника в личном<br>кабинете) |
| ГОЛОСОВАЯ<br>ПОЧТА                           | *97         | Чтобы проверить голосовую почту, наберите *97                                                                                              |
| ПРОВЕРКА РАБОТЬ                              | IATC        |                                                                                                    |
| Проверка<br>голосового меню                  | 001         |                                                                                                    |
| Проверка качества<br>связи                   | 003         |                                                                                                    |
| Прослушивание<br>музыки во время<br>ожидания | 000         |                                                                                                    |

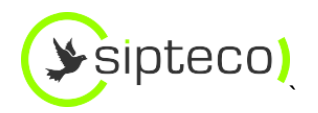

## 7. Дополнительные сервисы

### 7.1 Интеграция с 1С Предприятие 8.2

Используется разработка-панель телефонии для Asterisk компании ООО «Мико лаб»

### 7.1.1 Условия

Поддержка конфигураций:

- СRМ (ПРОФ, КОРП), 1С:Рарус УФФ, 1С:УТ+СRМ
- CRM Стандарт
- YT 11
- УТ 10.3
- УПП 1.3
- Комплексная автоматизация 8
- Бухгалтерии 8 (ред.2.0)

### 7.1.2 Возможности панели телефонии

|                                                                    | 1C+Asterisk (обычная) | 1C+Asterisk (управляемая) |
|--------------------------------------------------------------------|-----------------------|---------------------------|
| Звонок из 1С через<br>гарнитуру подключенную<br>к звуковой карте   | -<br>-                | -                         |
| Звонок из 1С через<br>аппаратный телефон,<br>сторонний SIP софтфон | С                     | С                         |
| Определение контрагента<br>по номеру при входящем<br>звонке        | С                     | С                         |
| Формирование документа<br>"Событие"                                | С                     | С                         |

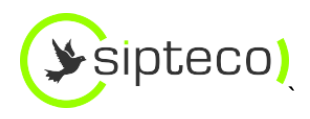

|                                                                                          | 1C+Asterisk (обычная) | 1C+Asterisk (управляемая) |
|------------------------------------------------------------------------------------------|-----------------------|---------------------------|
| История звонков                                                                          | С                     | С                         |
| Отображение<br>пропущенных вызовов                                                       | С                     | С                         |
| Перевод консультативный<br>(после поднятия трубки)                                       | С                     | С                         |
| Перевод<br>безконсультативный (до<br>поднятия трубки)                                    | С                     | С                         |
| Вмешаться в разговор(3-<br>сторонняя конференция)                                        | С                     | -                         |
| Подслушать разговор<br>коллеги                                                           | С                     | -                         |
| Отображение статуса<br>сотрудников компании<br>(подключен, недоступен,<br>разговаривает) | С                     | С                         |
| Управление своим<br>статусом (На месте, DND,<br>на сотовом)                              | Z                     | Z                         |
| Переадресация на<br>мобильный в случае<br>отсутствия                                     | -                     | Z                         |
| Перехват на<br>ответственного<br>менеджера                                               | С                     | -                         |
| Отправка факсимильного<br>сообщения                                                      | С                     | Z                         |
| История факсов                                                                           | С                     | Z                         |

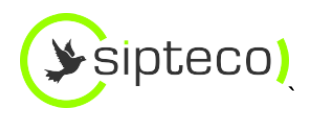

|                                                  | 1C+Asterisk (обычная) | 1C+Asterisk (управляемая) |
|--------------------------------------------------|-----------------------|---------------------------|
| Голосовая почта                                  | -                     | -                         |
| Прослушивание записи<br>разговоров               | С                     | С                         |
| Скачивание записи<br>разговоров                  | С                     | С                         |
| Включение/отключение<br>записи разговоров        | С                     | С                         |
| Отправка SMS                                     | -                     | -                         |
| Безинтеграционный<br>режим                       | С                     | С                         |
| Работа с очередями<br>queue                      | -                     | Ζ                         |
| Работа в режиме<br>управляемого<br>приложения 1С | -                     | С                         |
| Работа в режиме<br>обычного приложения 1С        | С                     | -                         |
| Работа в режиме web<br>клиента                   | -                     | Ζ                         |
|                                                  | 1C+Asterisk (обычная) | 1C+Asterisk (управляемая) |

### 7.1.3 Внешний вид панели телефонии

При поступлении звонка от клиента сразу открывается его **карточка из 1С**. Вначале разговора сотрудник уже знает необходимую информацию о клиенте и может говорить с ним по делу. Карточка открывается только у сотрудника, который поднял трубку.

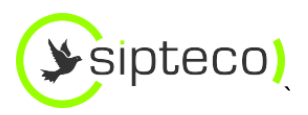

| 🔒 1С:Предприятие (учебная в                    | ерсия) - 1С:CRM. Д    | емонстрационн   | ая база                                                                       |          |              |
|------------------------------------------------|-----------------------|-----------------|-------------------------------------------------------------------------------|----------|--------------|
| 🛛 <u>Ф</u> айл <u>П</u> равка Контакты Пр      | одажа Бизнес-проц     | ессы Маркетинг  | Сервис Окна Справка                                                           |          |              |
| I 🗅 🖆 🔠   X 🗞 🛍   🗇                            | 🔍 + + 🔍               |                 | - 🔍 🔍 🚺 🕕 🚛 🗰 🤽 M M+ M- 🖞 🖕                                                   |          |              |
| 🔚 ft 🔉 🔧 🚳 f                                   | 🖫 🚷 🛛 👥 🖸             | 2 📩 🧑 🖕 1       | 1 🔒 🚟 🗸                                                                       |          |              |
| Панель управления Х                            | 🚹 Контрагенты         | 💽 Контакты      | 🗞 Продажи 🛛 🔟 База энаний 🛛 🕵 Маркетинг 🛛 👜 Панель отчетов                    |          | Панель телеф |
| Создать                                        | 🕂 Помощник вв         | 📃 <Группа не :  | задана): Телефонный звонок (входящий). Новый 🛛 💶 🗙                            | Помощник |              |
| 🚞 Контрагенты                                  | Код                   | Действия 🕶 🜉    | 🔤 🕞 🖺 🚱 - Перейти - 🕧 Файлы 💼 😭 ঝ 🚟 ② 📑 🏭 🐧 Планирование -                    | - ×      |              |
| 📄 Контактные лица контр                        | 🛛 🧎 Контраге          | <Группа не зада | ана> •   🏝 Телефонный звонок • – (входящий) •   Средняя •   🕰 Запланировано • | юшений 🔨 |              |
| 🍠 Личные контакты                              | 🕀 📄 БАНК              | Номер:          | ar 31.01.2013.0.00.00 🕮                                                       |          |              |
| Доп.аналитика по клиен                         | 🕀 📄 MAFA              | Контрасент:     | 000 "Currence" XQ Terremour +7 (921) 741.01 10 Hauanor 31 01 2013 02:22 ▼ @   |          |              |
| 🍠 Виды деятельности ко                         | 🕀 📄 НАЛС              | Komparent.      |                                                                               |          |              |
| 🍠 Регионы                                      |                       | Контак, лицо.   |                                                                               |          |              |
| Анализ данных клиентов                         |                       | Описание о      | вары и услуги (U поз.) Участники (U) Решения (U) Дополнительно                |          |              |
| 🏢 Карточка клиента                             | 🕀 📄 ΡΕΑΓ              | Тема:           | <b>T</b>                                                                      |          |              |
| 🏢 Анализ контрагентов                          | 🕀 📄 СОБС              | Содержание:     |                                                                               |          |              |
| Анализ контрагентов с                          | 🕀 📄 TAMC              | ū 🕾             |                                                                               | р        |              |
| Анализ контактных лис<br>Анализ контактной инс |                       | <u>a</u>        |                                                                               |          |              |
|                                                | <                     |                 |                                                                               | P        |              |
| Доп.возможности                                | Группы Филь           |                 |                                                                               | ~        |              |
| Поиск двойников                                | Информация            | Комментарий     |                                                                               |          | 🚨 Мормышкі   |
|                                                | Номенклатура          | (результат):    |                                                                               | ия       | 🚨 Симонова   |
|                                                |                       |                 |                                                                               |          | 🣥 Федоров В  |
| Избранное                                      |                       | 🙆 Создать на    | поминание Автор: Потапчик Михаил Станиславович                                |          |              |
|                                                |                       | Основание:      | Т X Q Ответственный: Потапчик Михаил Станиславович Q 📦                        |          |              |
|                                                |                       |                 | Событие Печать ОК Записать Закрыть                                            |          |              |
| История                                        | . · ·                 |                 |                                                                               |          |              |
| 👯 000 "Сиптеко" 🔨                              |                       |                 |                                                                               |          |              |
| 🙀 ООО "Ситтеко ЛТД"                            |                       |                 |                                                                               |          |              |
| 🎹 Потапчик Михаил Стан 🦁                       |                       |                 |                                                                               |          |              |
| 🕐 🎇 Настройка                                  |                       |                 |                                                                               | ]        |              |
| 🚱: Потапчик Михаил Стани                       | ,<br>]: Телефонный зв | зонок (вх       |                                                                               |          |              |
| Для получения подсказки нажмите                | e F1                  |                 |                                                                               |          |              |

Исходящие вызовы из карточки клиента.

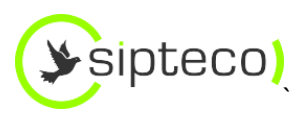

| 🔒 1С:Предприятие (учебная ве                                                                                                    | ерсия) - 1С:CRM. Д                                                                                           | емонстрационная база                                            |                                                                                                    | _ 8 ×            |
|----------------------------------------------------------------------------------------------------|----------------------------------------------------------------------------------------------------|-----------------------------------------------------------------|----------------------------------------------------------------------------------------------------|------------------|
| . <u>Ф</u> айл <u>П</u> равка Контакты Про                                                                                                    | одажа Бизнес-проц                                                                                            | ессы Маркетинг <u>С</u> ервис <u>О</u> кна Справка              |                                                                                                    |                  |
| I 🗅 📫 📰   X 🗞 🛍   🗰 I                                                                                                    | a + + a                                                                                                    |                                                                 |                                                                                                    |                  |
| 🖼 🖞 🔊 🥆 🗞 🍏 🖞                                                                                                    | : 🔄 🐮 🛄 🖸                                                                                                    | ) 🛪 🙋 🚛 📾 🚟 🗸                                                   |                                                                                                    |                  |
| Панель управления 🔹 🗙                                                                                                    | 🛉 Контрагенты                                                                                                | 💽 Контакты 🍪 Продажи 🎹 База знаний 🥵 Маркетинг 🔟 Панель отчетов | Панель телефонии Asterisk                                                                                 | • ×              |
| Создать<br>Контрагенты<br>Контактные лица контр<br>Личные контакты<br>Доп. аналитика по клиен                                                                                                    | Код<br>© Сонтрато<br>© БАНК<br>© МАГА                                                                        | < Группа но задана>: Телефонный зеонок (входящий). Новый        |                                                                                                    | анель История Фа |
| Віды деятельности кої<br>Региона<br>Анализ данных клиентов<br>Каронка клиента<br>Анализ контратентов<br>Анализ контратентов<br>Анализ контратентов<br>Анализ контратентов<br>Анализ контратентов<br>Анализ контратентов<br>Анализ контратентов<br>Анализ контратентов<br>Анализ контратентов<br>Анализ контратентов<br>Анализ контратентов<br>Анализ контратентов<br>Анализ контратентов<br>Соработка контратентот<br>Кабраннов | <ul> <li>НАЛС</li> <li>ПОСІ</li> <li>ПОСІ</li> <li>РЕАГ</li> <li>РЕАГ</li> <li>ССБС</li> <li>ТАМС</li> </ul> | Кантаргент: UUU "Littreko" (                                    | <ul> <li>Моривыкина Нагалья Петр</li> <li>Сиконова Анастасия</li> <li>Федоров Борис Микейлович</li> </ul> | 109<br>04<br>105 |
| История<br>000 "Ситеко"<br>000 "Ситеко ЛТД"<br>Потатик Мизаил Стан.<br>0 % Настройка<br>В                                                                                                    | : Телефонный зе<br>F1                                                                                        | Собелие Печать ОК Записать Закрыть                              |                                                                                                    | CAP NUM          |
| - scare   - rearbedtabsause (                                                                                                    | · · · · · ·                                                                                                  |                                                                 | RO                                                                                                    | 4 2:55           |

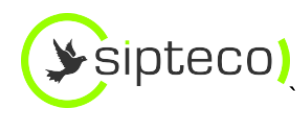

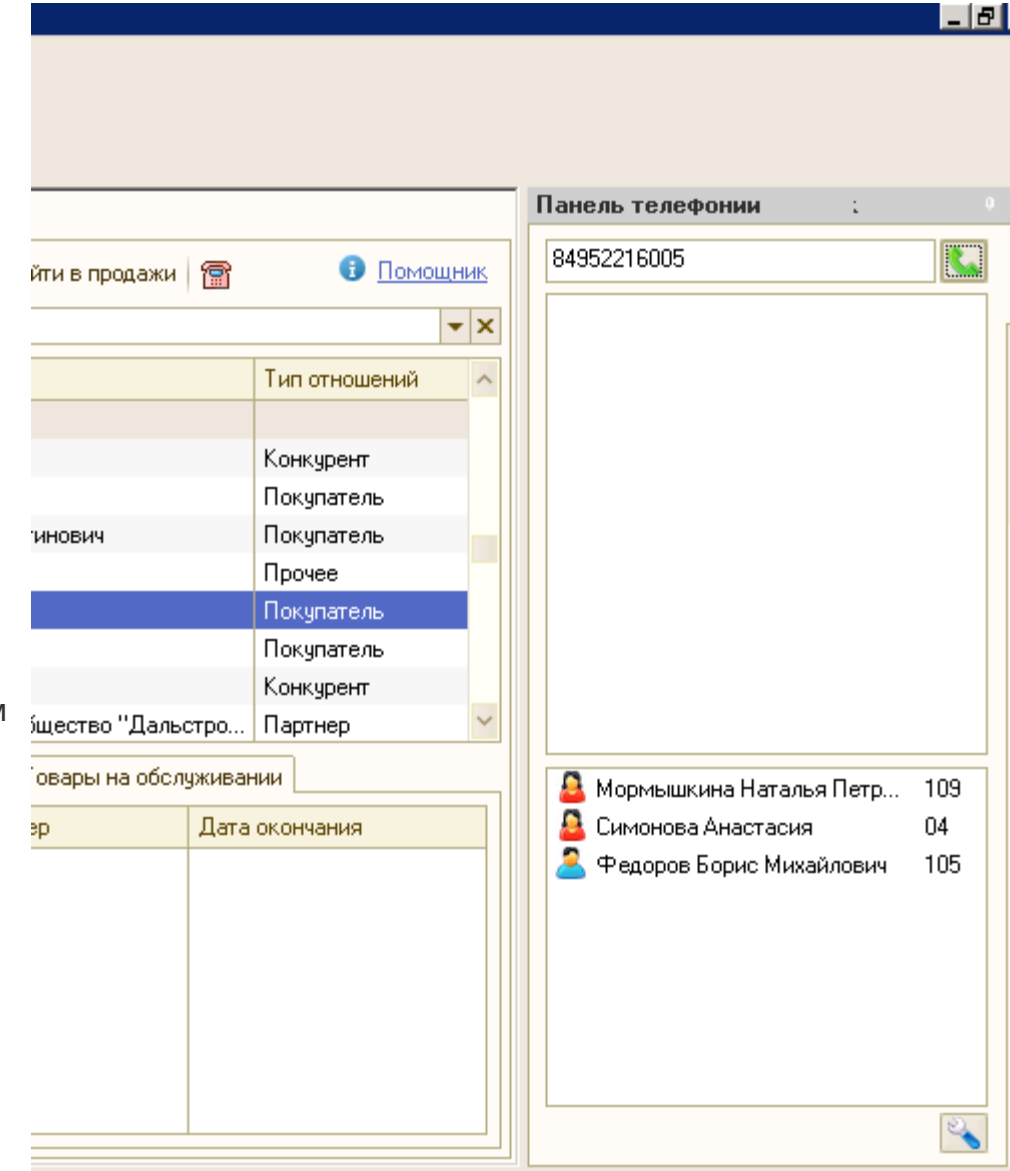

# Исходящий вызов из панели 1С

Для набора номера можно пользоваться телефоном или набирать номера прямо из 1С. Ваш телефонный аппарат включается в режим громкой связи, и автоматически начинает набираться номер.

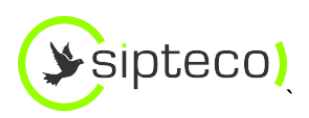

| ٦  | Панель телефонии.      |    |   |
|----|------------------------|----|---|
|    |                        | 6  |   |
| -1 | 104                    |    |   |
| =  | Портнов Алексей        |    |   |
|    | -< сотрудник >-        |    |   |
|    |                        | ~  |   |
|    | 🖻 🕻 🛍 🖲                |    |   |
|    |                        |    |   |
|    |                        |    |   |
|    |                        |    |   |
|    |                        |    |   |
|    |                        |    |   |
|    |                        |    |   |
|    |                        |    |   |
|    | 🚨 Антонов Евгений      | 38 |   |
|    | 🙎 Васильев Александр   | 42 | F |
| 4  | 🤷 Ефимова Юлия Валерь  | 06 | 1 |
|    | 🚨 Коваленко Наталья    | 08 | Е |
|    | 🚨 Кочадыкова Мария     | 02 | С |
|    | 🧕 Мжельская Анна Валер | 12 |   |
| -  | 🚨 Минаев Дмитрий       | 22 |   |
|    | 😤 Митин Александр      | 09 |   |
|    | 🚨 Пасютин Антон        | 28 |   |
|    | 者 Портнов Алексей      | 04 |   |
|    | 🙎 Цветков Максим       | 40 |   |
|    | 🚨 Чулкова Евгения      | 34 |   |
|    | 🙎 Шимков Сергей        | 36 |   |
|    |                        |    |   |
|    |                        |    |   |
|    |                        |    |   |
|    |                        |    |   |
|    |                        | 2  |   |
| ⊒l |                        |    |   |

## Входящий звонок от коллеги

В панели телефонии вы видите статус всех сотрудников: занят, недоступен, разговаривает.

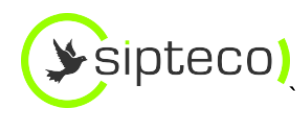

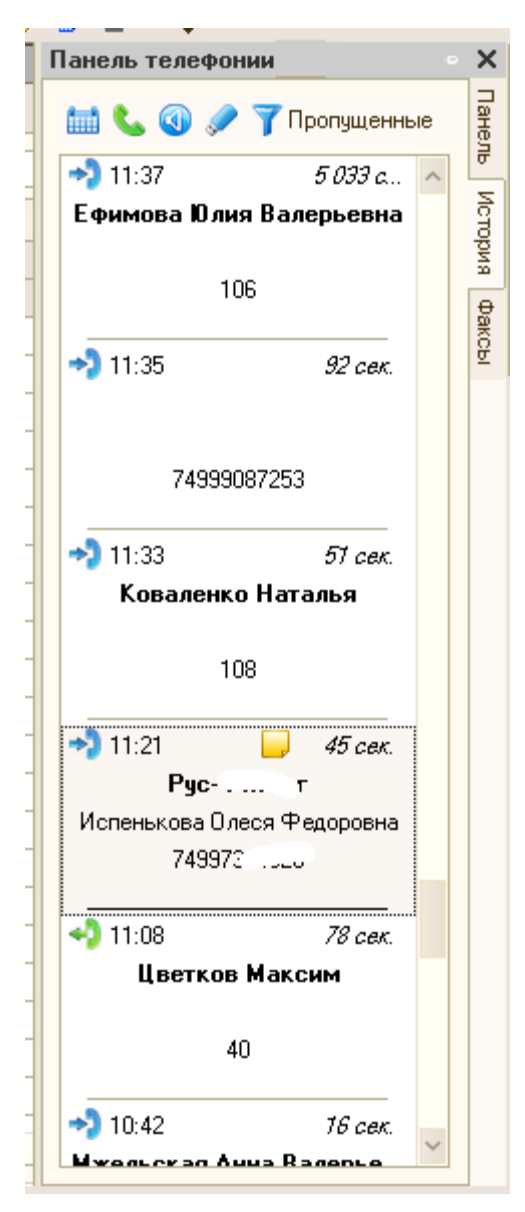

## История звонков в 1С

Можно увидеть всю историю по своему отделу.

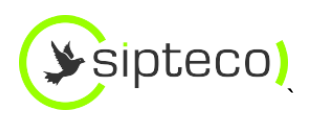

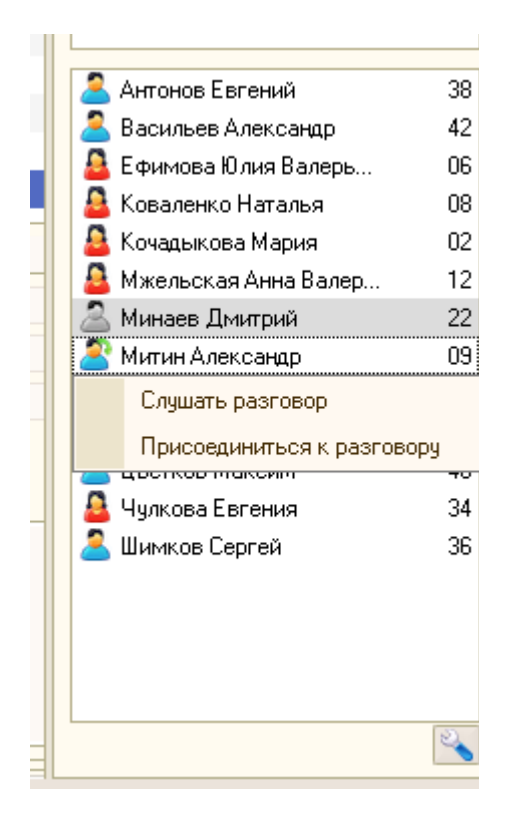

### Слушать разговор или присоединиться

Присоединиться к разговору теперь проще простого.

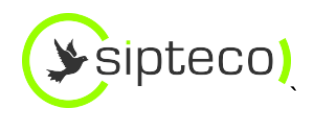

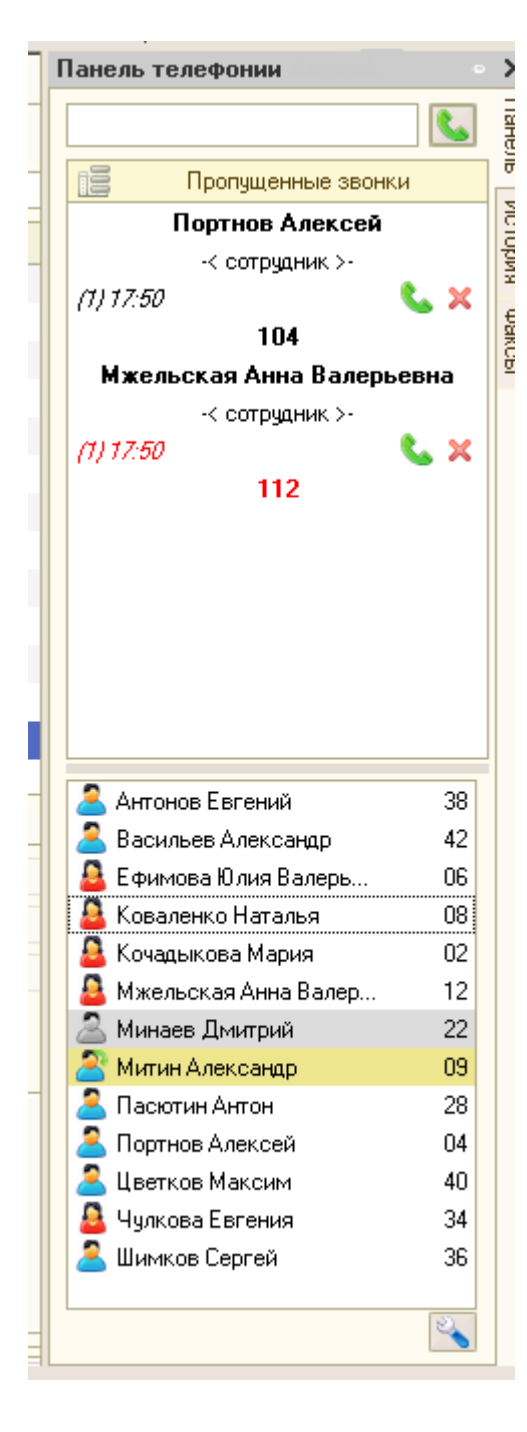

# Пропущенные вызовы в панели 1С

Пропущенные звонки удобно контролировать в 1С либо в личном кабинете Sipteco.

Перезванивая по пропущенным вызовам вы можете поднять продажи до 20%.

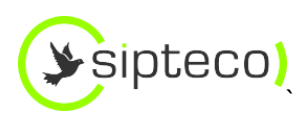

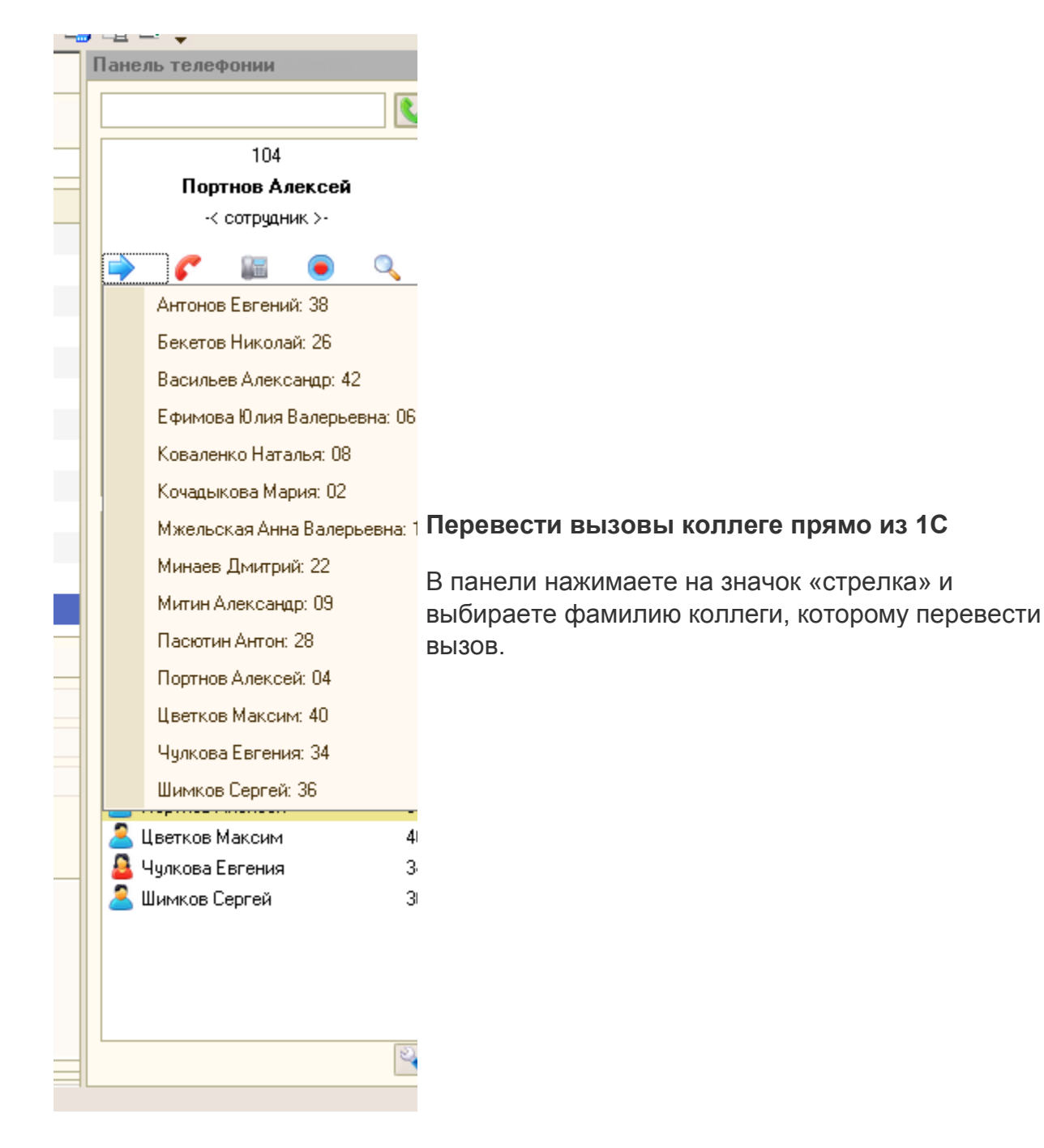

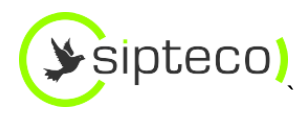

## 7.2 Мобильный Офис

Все команды АТС п. 6 доступны если пользователь принимает входящий вызов, переадресованный с платформы.

## 7.3 ЗАПИСЬ РАЗГОВОРОВ

По запросу пользователя подключается функция запись разговоров

Записываются все вызовы проходящие через платформу, включая переадресованные.

Прослушать и скачать записи можно в разделе «Статистика»

|                     |                                             |                      |         | Здравствуйте, vie | w   <u>Выйти</u> |
|---------------------|---------------------------------------------|----------------------|---------|-------------------|------------------|
| Quickfon            |                                             |                      |         |                   |                  |
| Сотрудники Отделы Г | опосовое меню Статистика                    | Администраторы       |         |                   |                  |
| Сохранить  🛔        |                                             |                      |         | Ста               | атистика         |
|                     | Поспедние за<br>Период с<br>От кого<br>Кому | Неделю (7 дней) до   |         |                   |                  |
| Дата и время        | От кого                                     | Кому                 | Статус  | Длительность      | Запись           |
| 05.04.2013 13:58    | Светлана Любавская <1007>                   | <4488325>            | Отвечен | 00:01:13          | •                |
| 05.04.2013 12:55    | 4996810058 <84996810058>                    | Михаил Жирнов <1001> | Отвечен | 00:00:51          | * 8              |
| 05.04.2013 12:23    | Михаил Жирнов <1001>                        | <89265229614>        | Отвечен | 00:00:58          | • •              |
| 05.04.2013 12:18    | Михаил Жирнов <1001>                        | <3857300>            | Отвечен | 00:03:52          | * 8              |
| 05.04.2013 12:15    | Михаил Жирнов <1001>                        | <3857300>            | Отвечен | 00:00:20          | • H              |

## 7.4 Донабор

Позволяет пользователям совершать вызовы со стационарных и мобильных телефонов, используя каналы, подключенные к Виртуальной АТС.

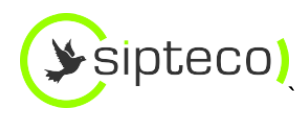

Подключается по запросу пользователей.

- 1. Пользователь указывает в профиле сотрудника в поле «Мобильный телефон» номер телефона, с которого планирует пользоваться услугой «Донабор»
- 2. При звонке с этого номера на любой городской номер компании Пользователь услышить «гудок», после которого сможет донабирать номер и совершить исходящий вызов по тарифам компании.
- 3. Все вызовы будут записаны ( если подключена услуга «Запись разговоров»)